# คู่มือการใช้งานเว็บจองสนามกีฬา

#### ฉบับเว็บหน้าบ้าน

จัดทำโดยชมรม Thinc.

## เนื้อหา

| เว็บหน้าบ้าน             | 3  |
|--------------------------|----|
| การเข้าสู่ระบบ           | 3  |
| นิสิตกับบุคลากรภายในจุฬา | 4  |
| สมาชิกนักเรียนสาธิตจุฬา  | 4  |
| สมาชิกประเภทอื่น         | 5  |
| เมนูหน้าแรก              | 6  |
| การจองสนาม               | 7  |
| การสร้างห้อง             | 7  |
| การเข้าห้อง              | 9  |
| การยกเลิกการจอง1         | 10 |
| การยืนยันตัวก่อนเข้าสนาม | 11 |

## เว็บหน้าบ้าน

เว็บหน้าบ้านสำหรับคนที่ต้องการจะจองสนามกีฬา

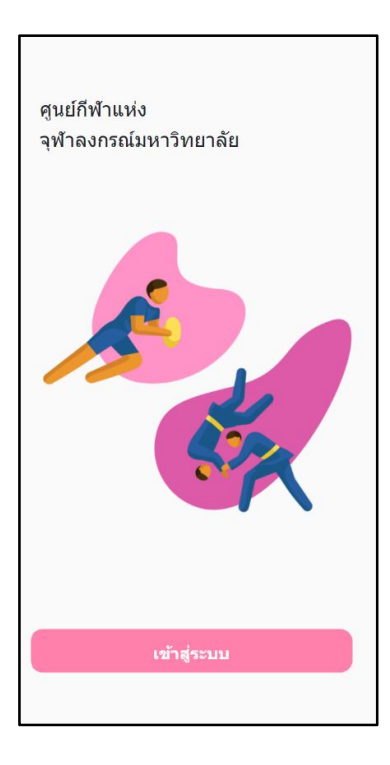

## การเข้าสู่ระบบ

| ≡                    | ศูนย์กีฬาแห่งจุฬาฯ                   |
|----------------------|--------------------------------------|
| เข้าสู่              | ระบบ                                 |
| ขื่อผู้ใช้           |                                      |
| Email                |                                      |
| รหัสผ่าน             |                                      |
| Passwo               | rd                                   |
|                      | เข้าสู่ระบบ                          |
|                      | เข้าสู่ระบบสำหรับนิสิตจุฟ้าฯ         |
| ไม่มีบัญชี           | ?                                    |
| สมัดรสมา<br>สมัดรสมา | เชิก<br>เชิกสำหรับนักเรียนสาธิตจุฬาฯ |

#### นิสิตกับบุคลากรภายในจุฬา

นิสิตกับบุคลากรภายในจุฬาสามารถเข้าสู่ระบบด้วย Chula SSO (Username กับ Password เดียวกันกับ reg.chula)

| Chula                                                     | SSO                                                                          |
|-----------------------------------------------------------|------------------------------------------------------------------------------|
| our Single Sign-C                                         | On for Chula Services                                                        |
| ) Chula LDAP is                                           | working normally.                                                            |
| Please Lo<br>Username (for 62:<br>a Username)<br>61317114 | gin<br>cococococo or later, please use 10-digit id as                        |
| Password                                                  |                                                                              |
| keep me<br>If <i>keep me sig</i><br>after you close       | signed in<br>ned in is not selected, the session will expire<br>the browser. |
| LOGIN                                                     | >                                                                            |
| hula SSO is desi                                          | gned by Krerk Piromsopa, Ph.D. for                                           |
| hulalongkorn Un<br>or more informa                        | iversity.<br>tion, visit our <mark>wiki</mark> page.                         |
| ower by CHI                                               | my<br>JLa SSO                                                                |
| 1                                                         |                                                                              |

Г

(ใฟล์รูปเท่านั้น)

### สมาชิกที่เป็นนักเรียนสาธิตจุฬา

นักเรียนสาธิดจุฬาที่เข้าสู่ระบบครั้งแรกต้องสมัครสมาชิก

|                                    | ข้อมูลผู้ใช้                |
|------------------------------------|-----------------------------|
|                                    | ขื่อจริง (ภาษาอังกฤษ) *     |
|                                    | ชื่อจริง (ภาษาอังกฤษ) *     |
|                                    | นามสกุล (ภาษาอังกฤษ) *      |
|                                    | นามสกุล (ภาษาอังกฤษ) *      |
|                                    | ชื่อจริง *                  |
| ≡ สมัครสมาชิก                      | ชื่อจริง *                  |
| ก้อนอยังเสีสมอชิง                  | นามสกุล *                   |
| สูงสาวสูงกุร<br>มูดที่ยาะกิมชา เมน | นามสกุล *                   |
| evample@email.com *                | หมายเลขโทรศัพท์มือถือ *     |
| รนัสผ่าน *                         | 0xxxxxxxxx *                |
| รหัสผ่าน *                         |                             |
| กรอกรหัสผ่านอีกดรั้ง *             | รูปถ่ายบัตรประจำตัวนักเรียน |
| กรอกรหัสผ่านอีกครั้ง *             | 🗙 กรุณากรอกข้อมูล           |
|                                    | เลือกไฟล                    |
| ภาษา                               |                             |
| EN TH                              | ಸು                          |
|                                    |                             |

#### สมาชิกประเภทอื่น

สมาชิกประเภทอื่นที่ต้องการเข้าสู่ระบบจองสนามต้องสมัครสมาชิกและสมาชิกแต่ละประเภทจะต้องกรอกข้อมูลเข้าสู่ ระบบแตกต่างกัน

| ≡                    | สมัครสมาชิก            |   |
|----------------------|------------------------|---|
| ข้อมูลบ่             | <u> </u>               |   |
| <mark>ประเภทส</mark> | มาชิก                  | ? |
| สมาชิก               | สามัญ ก                | ~ |
| ชื่อสมาชิเ           | ∩ผู้ใข้ *              |   |
| examp                | le@email.com *         |   |
| รหัสผ่าน             | *                      |   |
| รหัสผ่า              | u *                    |   |
| กรอกรหัส             | <b>เผ่านอีกครั้ง</b> * |   |
| กรอกรา               | หัสผ่านอีกครั้ง *      |   |
|                      | ต่อไป                  |   |
|                      |                        |   |

หมายเหตุ การสมัครสมาชิกของ "นักเรียนสาธิตจุฬา" และ "สมาชิกประเภทอื่น"ต้องรอเจ้าหน้าที่ยืนยันข้อมูลจากเว็บ หลังบ้านก่อนถึงจะสามารถจองสนามได้

#### เมนูหน้ำแรก

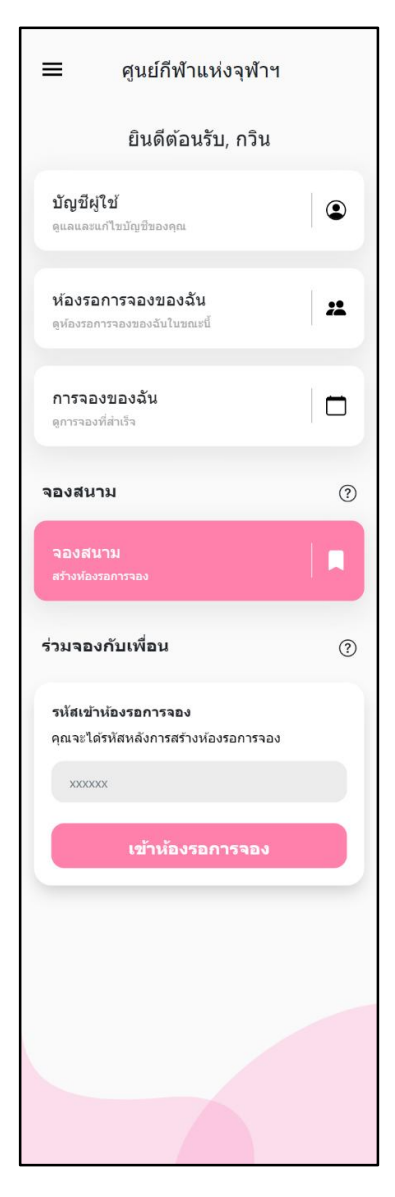

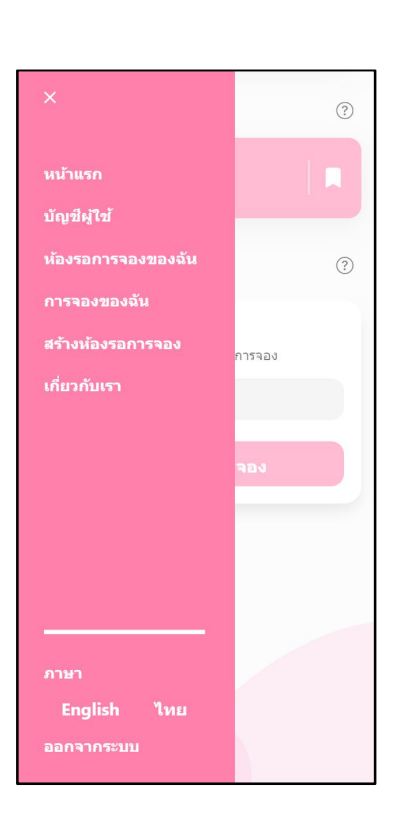

#### การจองสนาม

การจองแต่ละครั้งต้องเริ่มจากสมาชิกหนึ่งคนสร้าง "ห้องรอการจอง" สำหรับจองสนาม สมาชิกที่เหลือจะต้องเข้าห้องมาใน "ห้องรอการจอง" ภายในเวลาที่กำหนด เช่น 15 นาทีและเมื่อจำนวนสมาชิกที่เข้ามาใน "ห้องรอการจอง" ครบตามกำหนด กฎเกณฑ์ของการจองกีฬานั้นๆ ก็จะสามารถยืนยันการจองสนามได้

#### การสร้าง "ห้องรอการจอง"

1. เลือกกีฬาที่ต้องการจะจองสนาม

| ≡ สร้างห้องรอการจอง |
|---------------------|
| เลือกก็พ้า          |
| แบดมินดัน           |
| ເກນນີສ              |
| ต่อไป               |
| ຍກເລັກ              |

2. เลือกวันที่ที่ต้องการจะจองสนามหมายเลขสนามที่ว่างก็จะมีให้เลือกในบรรทัดถัดไป

| ≡ สร้างห้องรอการจอง |  |
|---------------------|--|
| เลือกกีฬา           |  |
| แบดมินดั้น          |  |
| เปลี่ยนชนิดกีฬ้า    |  |
| เลือกวันที่         |  |
| 04/12/2021          |  |
| หมายเลขสนาม         |  |
| เลือกสนาม 🗢         |  |
|                     |  |
| สร้างห้องรอการจอง   |  |
| ยกเล็ก              |  |

3. เลือกเวลาและกด "สร้างห้องรอการจอง"

| ต้องมีผู้ร่วมจ<br>2 สมาชิ<br>คุณสามารถร | องทั้งหมด:<br>กผู้ใช้<br>ของได้อีก: |
|-----------------------------------------|-------------------------------------|
| 180 นาท์                                | <b>1คงเหลือ</b>                     |
| เลือกเวลาการ                            | จอง                                 |
| 8:00 - 9:0                              | 00                                  |
| 9:00 - 10                               | :00                                 |
| 🗌 10:00 - 1                             | 1:00                                |
| 🗌 11:00 - 1                             | 2:00                                |
| 12:00 - 1                               | 3:00                                |
| 🗌 13:00 - 1                             | 4:00                                |
| 14:00 - 1                               | 5:00                                |
| 🗌 15:00 - 1                             | 6:00                                |
|                                         |                                     |
| 1                                       | ร้างห้องรอการจอง                    |
|                                         | ยกเลิก                              |

 ห้องรอการจองแสดงรายละเอียด เวลาที่เหลือสำหรับสมาชิกคนอื่นเข้ามาในห้อง รหัสสำหรับเข้าห้อง และจำนวน สมาชิกที่จำเป็นสำหรับการจองสนาม

| ≡                                           | ห้องรอการจอ                                     | J                  |
|---------------------------------------------|-------------------------------------------------|--------------------|
| ห้องรอก                                     | ารจองทำงาน <mark>อย่างไร</mark> ?               |                    |
| เมื่อมีสมาชิ<br>รีเฟรชเพื่อส                | กครบภายในเวลาที่กำหนด ท่านได้ทำ<br>วัพเดทข้อมูล | การจองสำเร็จ กรุณา |
| สรุป<br>แบดมินดี<br>วัน: 4/19,<br>เวลา: 15: | <b>วัน</b><br>(2021<br>00-16:00                 |                    |
| เวลาที่เหล่                                 | อสำหรับเข้าร่วมห้องรอการจอง<br>14:57            |                    |
| <mark>โค้ดส่าหรั</mark>                     | มเข้าร่วมห้องรอการจอง:                          |                    |
|                                             | fLHD1p                                          | )                  |
| สมวชิด                                      | e <b>i1</b> ař 1/2                              | -                  |
| an inti                                     | Ngtu 1/5                                        | 111132             |
|                                             | ขี่ถสมาจิกผ้ใจไ                                 |                    |
| #                                           | and and a mind on                               |                    |

#### การเข้า "ห้องรอการจอง" ของสมาชิกคนอื่น

1. สมาชิกคนอื่นต้องมีรหัสจาก "ห้องรอการจอง" เพื่อเข้าห้อง

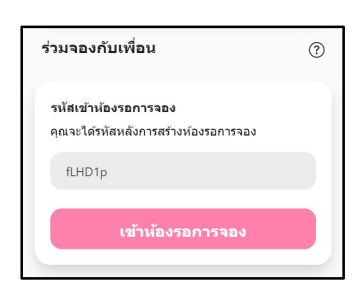

 เมื่อมีจำนวนสมาชิกเข้า "ห้องรอการจอง" ครบตามกำหนด (ขึ้นกับกีฬาแต่ละประเภท) การจองสนามก็จะเสร็จ สมบูรณ์

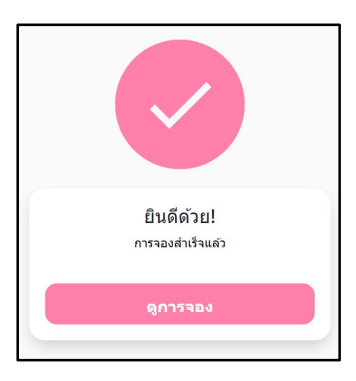

3. สมาชิกที่จองสนามสามารถดูรายละเอียดการจองได้ที่หน้า"การจองของฉัน"

| ≡ การจองของฉัน                                                     | ≡ การจองของฉัน                                                                                         |
|--------------------------------------------------------------------|----------------------------------------------------------------------------------------------------|
| เทนนิส<br>หมายเลขสนาม: 1<br>วันที่: 4/12/2021<br>เวลา: 16:00-17:00 | <b>เทนนิส</b><br>หมายเลขสมาม: 1<br>รันที่: 4/12/2021<br>เวลา: 16:00-17:00<br>สมาชิก<br>1. กรัน<br>2. 1 |
|                                                                    | ติวอาร์โด้ดนี้จะหมดเวลาในอีก<br>00:04                                                                  |
|                                                                    | ยกเลิกการจอง                                                                                           |
|                                                                    | หมายเหตุ<br>• ดุณไม่สามารถยกเล็กการจองภายใน 2 ชั่วโมงก่อนเวลา<br>ที่จองไว้                             |

#### การยกเลิกการจองสนาม

1. สมาชิกสามารถยกเลิกการจองสนามโดยเข้าไปที่หน้า "การจองของฉัน"

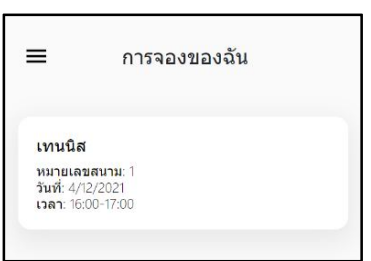

2. กดเลือกการจองที่ต้องการจะยกเลิก

| =                                                            | การจองของฉัน                             |
|--------------------------------------------------------------|------------------------------------------|
| <b>เทนนิส</b><br>หมายเลขสา<br>วันที่: 4/12/2<br>เวลา: 16:00- | וורע 1<br>2021<br>17:00                  |
| สมาชิก<br>1. <b>กวิน</b><br>2. 1                             |                                          |
| กรุณาเ                                                       | ด้วอาร์โค่ดนี้จะหมดเวลาในอีก<br>00:04    |
|                                                              | ยกเลิกการจอง                             |
| หมายเหตุ<br>• คุณไม่สา<br>ที่จองไว้                          | เมารถยกเล็กการจองภายใน 2 ชั่วโมงก่อนเวลา |

3. กด "ตกลง" เพื่อยืนยันการยกเลิกการจองสนาม

| คำเตือน                           |    |      |
|-----------------------------------|----|------|
| คุณต้องการยกเล็กการจองใช่หรือไม่? |    |      |
|                                   | 11 | ตกลง |

หมายเหตุ 1. สมาชิกสามารถขกเลิกการจองสนามไม่น้อยกว่า 2 ชั่วโมงก่อนเวลาที่จอง 2. สมาชิกที่ยกเลิกการจอง2 วันก่อนวันจอง จะโคนลงโทษแบนสถานเบา

#### การยืนยันตัวก่อนเข้าสนาม

สมาชิกที่จองสนามจะต้องมายืนยันตัวด้วยโค้ด QR จากหน้า "การจองของฉัน" ที่สนาม

1. เข้าไปที่หน้า "การจองของฉัน"

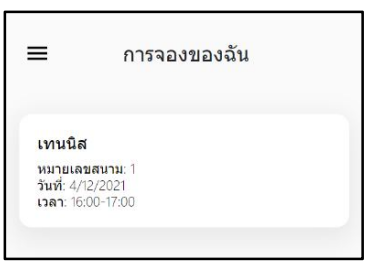

2. กดเลือกการจองที่ต้องการจะยืนยันตัวนำโค้ด QR ไปสแกนที่เคาน์เตอร์

| ≡                                                                          | การจองของฉัน                          |
|----------------------------------------------------------------------------|---------------------------------------|
| <b>เทนนิส</b><br>หมายเลขส<br>วันที่: 4/12,<br>เวลา: 16:00                  | หมาม: 1<br>(2021<br>)-17:00           |
| สมาชิก<br>1. กวีน<br>2. 1                                                  |                                       |
| กรุณ                                                                       | ตัวอาร์โตัดนี้จะหมดเวลาในอีก<br>00:04 |
|                                                                            | ยกเล็กการจอง                          |
| หมายเหตุ<br>• ดุณไม่สามารถยกเล็กการจองภายใน 2 ชั่วโมงก่อนเวลา<br>ที่จองไว้ |                                       |

หมายเหตุ 1. โค้ด QR จะเปิดให้สแกนได้ 1 ชั่วโมงก่อนเวลาจอง ถึง 15 นาทีหลังเวลาจอง 2. หากสมาชิกที่จองสนามไม่มายืนยันตัวภายในเวลาที่กำหนด ผู้จองจะ โดนลงโทษแบนสถานหนัก